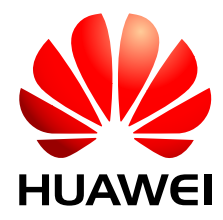

RRU3908 V2 V100R003

# Hardware Maintenance Guide

 Issue
 01

 Date
 2010-04-10

Huawei Proprietary and Confidential Copyright © Huawei Technologies Co., Ltd.

Huawei Technologies Co., Ltd. provides customers with comprehensive technical support and service. For any assistance, please contact our local office or company headquarters.

# Huawei Technologies Co., Ltd.

Address: Huawei Industrial Base Bantian, Longgang Shenzhen 518129 People's Republic of China Website: http://www.huawei.com

Email: <u>support@huawei.com</u>

#### Copyright © Huawei Technologies Co., Ltd. 2010. All rights reserved.

No part of this document may be reproduced or transmitted in any form or by any means without prior written consent of Huawei Technologies Co., Ltd.

### **Trademarks and Permissions**

HUAWEI and other Huawei trademarks are the property of Huawei Technologies Co., Ltd. All other trademarks and trade names mentioned in this document are the property of their respective holders.

### Notice

The purchased products, services and features are stipulated by the contract made between Huawei and the customer. All or part of the products, services and features described in this document may not be within the purchase scope or the usage scope. Unless otherwise specified in the contract, all statements, information, and recommendations in this document are provided "AS IS" without warranties, guarantees or representations of any kind, either express or implied.

The information in this document is subject to change without notice. Every effort has been made in the preparation of this document to ensure accuracy of the contents, but all statements, information, and recommendations in this document do not constitute the warranty of any kind, express or implied.

# Contents

| About This Document                                    | 1   |
|--------------------------------------------------------|-----|
| 1 Changes in the RRU3908 V2 Hardware Maintenance Guide | 1-1 |
| 2 Maintenance Items for the RRU                        | 2-1 |
| 3 Powering On and Powering Off the RRU                 |     |
| 3.1 Powering On the RRU.                               |     |
| 3.2 Powering Off the RRU                               |     |
| 4 Replacing the RRU                                    |     |
| 5 Replacing the Optical Module                         | 5-1 |

# Figures

| Figure 4-1 Loosening the captive screws on the main bracket | .4- | 2 |
|-------------------------------------------------------------|-----|---|
| Figure 4-2 Tightening the screws on the adapting piece      | .4- | 2 |
| Figure 4-3 Lifting the bottom of the RRU                    | .4- | 3 |

# Tables

| e 2-1 Maintenance items for the RRU |
|-------------------------------------|
|-------------------------------------|

# **About This Document**

# Purpose

This document describes the routine maintenance items for the RRU3908 hardware, such as equipment maintenance and power-on and power-off operations. It also describes the procedures for replacing components and modules.

# **Product Version**

The following table lists the product version related to this document.

| Product Name                                    | Product Version  |
|-------------------------------------------------|------------------|
| RRU3908 V2 (hereinafter referred to as RRU3908) | SRAN V100R003    |
|                                                 | eRAN V100R002C00 |

# **Intended Audience**

This document is intended for:

- System engineers
- Site maintainers

# Organization

1 Changes in the RRU3908 V2 Hardware Maintenance Guide

This chapter describes the changes in the RRU3908 V2 Hardware Maintenance Guide.

#### 2 Maintenance Items for the RRU

The maintenance items for the RRU are equipment surface, equipment cleanliness, and LEDs.

**3 Powering On and Powering Off the RRU** 

This describes how to power on and power off the RRU. When powering on the RRU, you should check the power supply voltage of the RRU and the status of the LEDs on the RRU. When powering off the RRU, you can perform normal power-off or emergency power-off operation based on field requirements.

#### 4 Replacing the RRU

The RRU, a remote radio unit, forms a distributed BTS with the BBU.

#### **5** Replacing the Optical Module

The optical module implements optical-electrical conversion, thus enabling optical transmission between the RRU and other devices. You need to remove the optical cable before replacing the optical module. Replacing the optical cable disrupts the transmission of CPRI signals.

### Conventions

#### **Symbol Conventions**

The symbols that may be found in this document are defined as follows.

| Symbol | Description                                                                                                    |
|--------|----------------------------------------------------------------------------------------------------|
|        | Indicates a hazard with a high level of risk, which if not avoided, will result in death or serious injury.                                                          |
|        | Indicates a hazard with a medium or low level of risk, which<br>if not avoided, could result in minor or moderate injury.                                            |
|        | Indicates a potentially hazardous situation, which if not<br>avoided,could result in equipment damage, data loss,<br>performance degradation, or unexpected results. |
| ©⊐ TIP | Indicates a tip that may help you solve a problem or save time.                                                                                                    |
|        | Provides additional information to emphasize or supplement<br>important points of the main text.                                                                     |

#### **General Conventions**

The general conventions that may be found in this document are defined as follows.

| Convention      | Description                                                                                                    |
|-----------------|----------------------------------------------------------------------------------------------------|
| Times New Roman | Normal paragraphs are in Times New Roman.                                                                          |
| Boldface        | Names of files, directories, folders, and users are in <b>boldface</b> . For example, log in as user <b>root</b> . |
| Italic          | Book titles are in <i>italics</i> .                                                                                |
| Courier New     | Examples of information displayed on the screen are in Courier New.                                                |

#### **Command Conventions**

The command conventions that may be found in this document are defined as follows.

| Convention   | Description                                                                                                    |  |
|--------------|----------------------------------------------------------------------------------------------------|--|
| Boldface     | The keywords of a command line are in <b>boldface</b> .                                                                               |  |
| Italic       | Command arguments are in <i>italics</i> .                                                                                             |  |
| []           | Items (keywords or arguments) in brackets [] are optional.                                                                            |  |
| { x   y   }  | Optional items are grouped in braces and separated by vertical bars. One item is selected.                                            |  |
| [ x   y   ]  | Optional items are grouped in brackets and separated by vertical bars. One item is selected or no item is selected.                   |  |
| { x   y   }* | Optional items are grouped in braces and separated by vertical bars. A minimum of one item or a maximum of all items can be selected. |  |
| [ x   y   ]* | Optional items are grouped in brackets and separated by vertical bars. Several items or no item can be selected.                      |  |

### **GUI** Conventions

The GUI conventions that may be found in this document are defined as follows.

| Convention | Description                                                                                                    |
|------------|----------------------------------------------------------------------------------------------------|
| Boldface   | Buttons, menus, parameters, tabs, window, and dialog titles are in <b>boldface</b> . For example, click <b>OK</b> .                        |
| >          | Multi-level menus are in <b>boldface</b> and separated by the ">" signs. For example, choose <b>File</b> > <b>Create</b> > <b>Folder</b> . |

#### **Keyboard Operations**

The keyboard operations that may be found in this document are defined as follows.

| Format       | Description                                                                                                    |
|--------------|----------------------------------------------------------------------------------------------------|
| Key          | Press the key. For example, press Enter and press Tab.                                                                                |
| Key 1+Key 2  | Press the keys concurrently. For example, pressing <b>Ctrl+Alt</b><br>+ <b>A</b> means the three keys should be pressed concurrently. |
| Key 1, Key 2 | Press the keys in turn. For example, pressing Alt, A means the two keys should be pressed in turn.                                    |

#### **Mouse Operations**

The mouse operations that may be found in this document are defined as follows.

| Action       | Description                                                                               |
|--------------|-------------------------------------------------------------------------------------------|
| Click        | Select and release the primary mouse button without moving the pointer.                   |
| Double-click | Press the primary mouse button twice continuously and quickly without moving the pointer. |
| Drag         | Press and hold the primary mouse button and move the pointer to a certain position.       |

# **1** Changes in the RRU3908 V2 Hardware Maintenance Guide

This chapter describes the changes in the RRU3908 V2 Hardware Maintenance Guide.

01(2010-04-10)

This is the draft release.

# **2** Maintenance Items for the RRU

The maintenance items for the RRU are equipment surface, equipment cleanliness, and LEDs.

Table 2-1 describes the maintenance items for the RRU.

| Item                  | Checking<br>Frequency   | Operation                                                                                                    | Reference Standard                                               |
|-----------------------|-------------------------|----------------------------------------------------------------------------------------------------|------------------------------------------------------------------|
| Equipment<br>surface  | Monthly or<br>quarterly | Check whether the surface<br>of the equipment is<br>damaged and whether the<br>label on the equipment is<br>legible. | None.                                                            |
| Equipment cleanliness | Monthly or quarterly    | Check whether the equipment is clean.                                                                                | The surface of the equipment is clean                            |
| LEDs                  | Monthly or quarterly    | Check whether the LEDs<br>on the equipment are<br>functional.                                                        | For details on the status of<br>the LEDs, see RRU<br>Indicators. |

Table 2-1 Maintenance items for the RRU

# **3** Powering On and Powering Off the RRU

# **About This Chapter**

This describes how to power on and power off the RRU. When powering on the RRU, you should check the power supply voltage of the RRU and the status of the LEDs on the RRU. When powering off the RRU, you can perform normal power-off or emergency power-off operation based on field requirements.

#### 3.1 Powering On the RRU

You need to power on the RRU and check the running status of the RRU according to the status of the LEDs.

#### 3.2 Powering Off the RRU

This describes how to power off the RRU and check the RRU status. The RRU power-off is classified into normal power-off and emergency power-off.

# 3.1 Powering On the RRU

You need to power on the RRU and check the running status of the RRU according to the status of the LEDs.

# Prerequisite

- The hardware and cables of the RRU are installed.
- If DC power is used, the input voltage ranges from -36 V DC to -57 V DC.
- If AC power is used, the input voltage ranges from 100 V AC to 240 V AC.

# Context

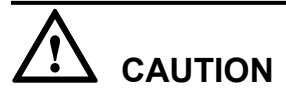

The RRU must be powered on within 24 hours after being unpacked. If the RRU needs to be powered off for maintenance, the duration of the power-off state cannot exceed 24 hours

## Procedure

Step 1 Power on the RRU.

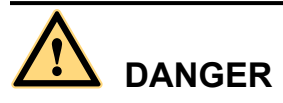

Do not look into the optical module after the RRU is powered on.

Step 2 Wait for three to five minutes, and then check the status of the LEDs on the RRU. For details, see RRU Indicators.

#### 

If RRUs are connected in cascading mode, check the status of the LEDs on each RRU.

Step 3 Take corresponding actions according to the status of the LEDs.

| If                     | Then                                      |
|------------------------|-------------------------------------------|
| The RRU works properly | End the power-on operation.               |
| The RRU is faulty      | Rectify the fault, and then go to Step 1. |

----End

# 3.2 Powering Off the RRU

This describes how to power off the RRU and check the RRU status. The RRU power-off is classified into normal power-off and emergency power-off.

# Procedure

Step 1 Choose normal power-off or emergency power-off based on different situations.

| If                                                                                                    | Then                                                    |
|----------------------------------------------------------------------------------------------------|---------------------------------------------------------|
| The RRU needs to be powered off in the case<br>of an equipment swap or a foreseeable<br>regional blackout | Go to <b>Step 2</b> to perform the normal power-off.    |
| An emergency such as an electric spark,<br>smoke, or water immersion occurs in the<br>RRU                 | Go to <b>Step 3</b> to perform the emergency power-off. |

Step 2 Set the corresponding MCB on the auxiliary power device for the RRU to OFF.

## 

If RRU modules are cascaded, take the impact on the lower-level RRU module into consideration when you power off an RRU module, so as to avoid disrupting ongoing services.

**Step 3** Cut off the external input power of the auxiliary power device for the RRU. If time permits, set the corresponding MCB on the device to **OFF**.

----End

# **4** Replacing the RRU

The RRU, a remote radio unit, forms a distributed BTS with the BBU.

# Prerequisite

- The tools and materials, such as an ESD wrist strap, M4 screwdriver, M6 screwdriver, wrench, waterproof tape, and insulating tape are ready.
- The quantity of faulty RRUs are confirmed, and new RRUs are ready.

# Procedure

- Step 1 Power off the RRU. For details, see 3.2 Powering Off the RRU.
- **Step 2** Wear an ESD wrist strap or a pair of ESD gloves.

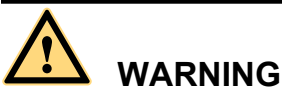

Take proper ESD protection measures, for example, wear an ESD wrist strap or a pair of ESD gloves, to prevent electrostatic damage to the boards, modules, or electronic components.

- **Step 3** Loosen the screw for protecting the cabling cavity on the cover plate by using the M4 screwdriver, and then open the cabling cavity of the RRU by lifting the handle on the cover plate.
- Step 4 Record all the cable connections on the panel of the board to be replaced.
- Step 5 Disconnect the cables from the ports in the cabling cavity and on the bottom panel.
- **Step 6** Loosen the captive screws on the two contact pieces of the main bracket by using the M4 screwdriver, as shown in **Figure 4-1**.

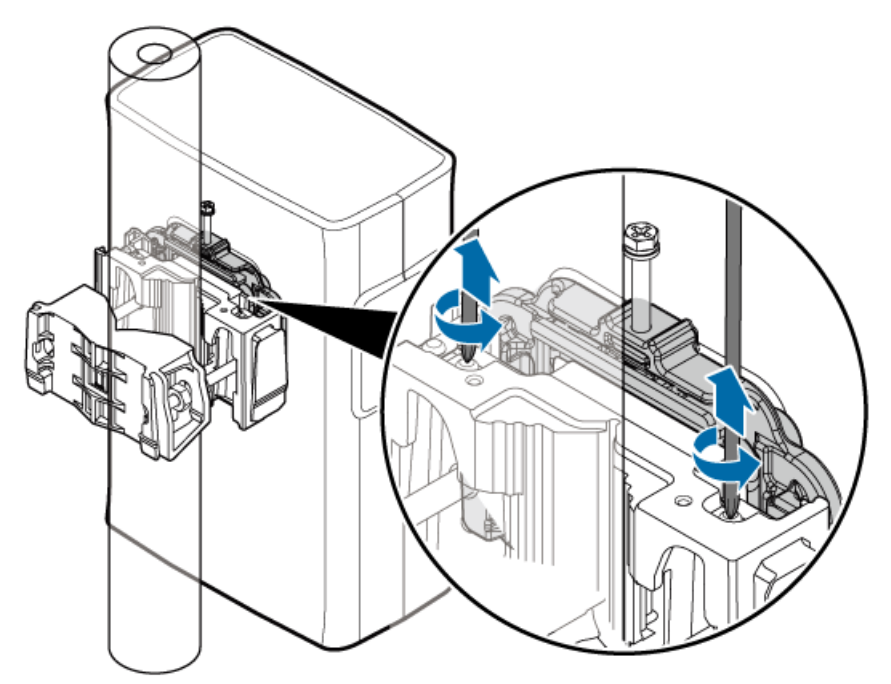

Figure 4-1 Loosening the captive screws on the main bracket

Step 7 Use an M6 screwdriver to tighten the screw on the adapting piece of the RRU, as shown in Figure 4-2. Using the screw only for removing the RRU, loosen the connection between the adapting piece and the main bracket, and then lift the bottom of the RRU to remove the RRU, as shown in Figure 4-3.

Figure 4-2 Tightening the screws on the adapting piece

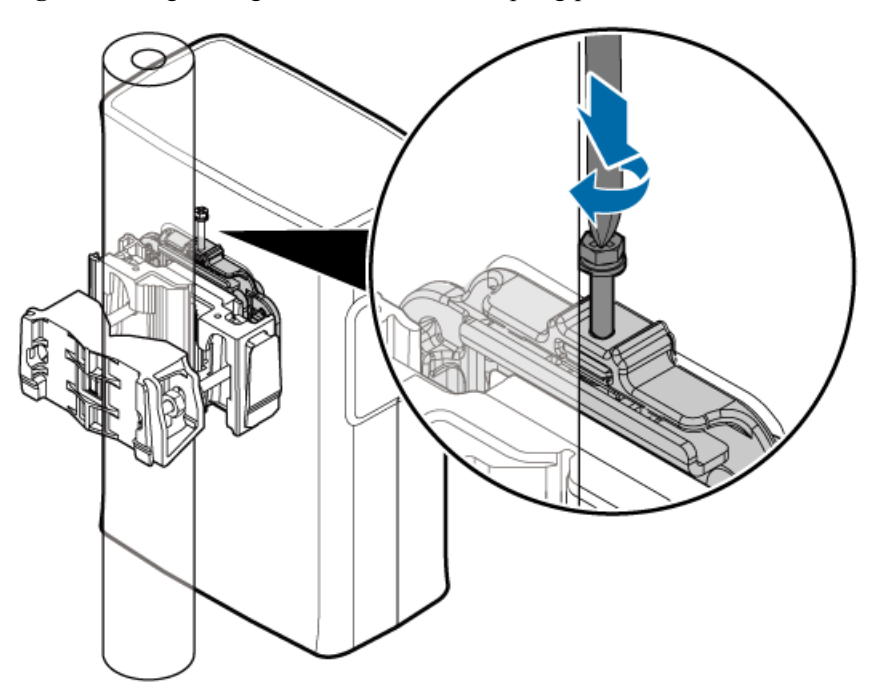

#### Figure 4-3 Lifting the bottom of the RRU

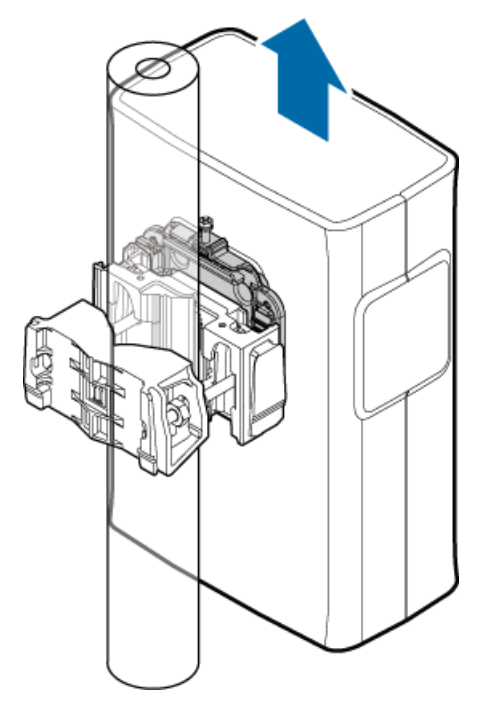

- **Step 8** Tighten the captive screws on the two contact pieces of the main bracket until the tightening torque reaches 1.4 N·m.
- Step 9 Install a new RRU, and then waterproof the RRU.
- **Step 10** Insert all the cables to be connected to the RRU, and then check that the idle cables trough in the cabling cavity are fitted with waterproof fillers.
- **Step 11** Close the cover plate of the cabling cavity of the RRU, and then tighten the screw for protecting the cabling cavity on the cover plate until the tightening torque reaches 1.4 N·m.
- Step 12 Power on the RRU. For details, see 3.1 Powering On the RRU.
- **Step 13** Check whether the new RRU is functional according to the status of the LEDs on the RRU. For details about the LEDs, see RRU Indicators.
- **Step 14** Take off the ESD wrist strap or gloves, and then pack up all the tools.

----End

# Postrequisite

- Place the replaced RRU into the ESD box or bag. Then, place the ESD box or bag into a carton padded with foam or into the packing box of the new RRU.
- Fill in the fault form with the details of the replaced component.
- Contact the local Huawei office to handle the faulty component.

# **5** Replacing the Optical Module

The optical module implements optical-electrical conversion, thus enabling optical transmission between the RRU and other devices. You need to remove the optical cable before replacing the optical module. Replacing the optical cable disrupts the transmission of CPRI signals.

# Prerequisite

- The types and quantity of faulty optical modules are confirmed, and new optical modules are ready.
- The tools and materials, such as an ESD wrist strap or ESD gloves, ESD box or bag, M4 screwdriver, and wrench are ready.

# Context

- The optical modules are installed on the CPRI0 and CPRI1 ports of the RRU.
- The optical module is hot-swappable.
- It takes about five minutes to replace the optical module of the RRU, which involves disconnecting the optical cables, removing the faulty optical module, inserting a new optical module, reconnecting the optical cables, and waiting for the CPRI links to resume.

# Procedure

Step 1 Wear an ESD wrist strap or a pair of ESD gloves.

# 

Take proper ESD protection measures, for example, wear an ESD wrist strap or a pair of ESD gloves, to prevent electrostatic damage to the boards, modules, or electronic components.

- **Step 2** Loosen the screw for protecting the cabling cavity on the cover plate by using the M4 screwdriver, and then open the cabling cavity of the RRU by lifting the handle on the cover plate.
- Step 3 Record the connections of the optical modules and optical cables.
- **Step 4** Remove the DB15 connector from the alarm cable, press down the latch on the optical connector, and then remove the connector from the faulty optical module.

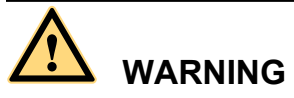

Do not look into the optical fiber with unprotected eyes after the optical cable is removed from the optical fiber.

- Step 5 Turn the puller of the optical module outwards, and then pull the puller until the optical module is removed from the RRU.
- Step 6 Install the new optical module onto the RRU.
- Step 7 Insert the optical connector into the new optical module.
- **Step 8** According to the status of the LEDs on the CPRI0 and CPRI1 ports, determine whether the CPRI links resume. For details about the LEDs, see RRU Indicators.
- Step 9 Reinstall the DB15 connector on the alarm cable, close the cover plate for the cabling cavity of the RRU, and then tighten the protection screw on the cover plate for the cabling cavity of the RRU until the tightening torque reaches 1.4 N·m.
- **Step 10** Take off the ESD wrist strap or gloves, and then pack up all the tools.

----End

# Postrequisite

- Place the replaced optical module into the ESD box or bag. Then, place the ESD box or bag into a carton padded with foam or into the packing box of the new module.
- Fill in the fault form with the details of the replaced component.
- Contact the local Huawei office to handle the faulty optical module.